# TS400 & TS410 Intruder Alarm Control Panels

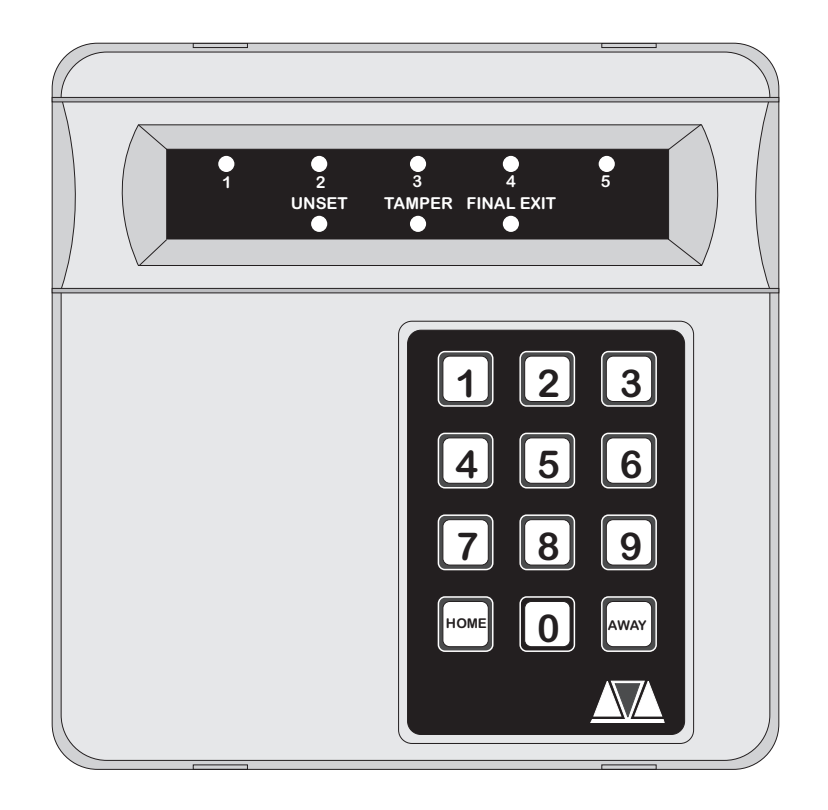

# Installation & Programming Instructions

# Contents

# Overview

| Introduction          |
|-----------------------|
| TS400 Features        |
| TS410 Features        |
| Specifications        |
| TS400 Control Panel 3 |
| TS410 Control Panel 3 |
| Remote Keypad3        |

# Planning The Installation

# System Installation

| Installing the TS400 Control Panel 6 |
|--------------------------------------|
| Installing the TS410 Control Panel 6 |
| Mains Connection                     |
| Battery Connection                   |
| PCB Layout                           |
| Multiple Detectors on the same Zone9 |
| Door Contacts9                       |
| Passive Infra-Red                    |
| Auxiliary Tamper                     |
| Wiring Example 10                    |
| Installing a Remote Keypad 11        |
| External Sounder Connections         |
| Extension Loudspeakers 12            |
| ALM- Terminal                        |
| RST- Terminal                        |
| Detector Reset (DTR RST)             |
| Switched 12V (SW12V)                 |

| Aux 12V Power    | <br> |  |  |  |  |  |  |  |  |  | 12 |
|------------------|------|--|--|--|--|--|--|--|--|--|----|
| SD1(Optional).   | <br> |  |  |  |  |  |  |  |  |  | 12 |
| Initial Power-Up | <br> |  |  |  |  |  |  |  |  |  | 13 |

# Programming

| Programming Menus 14             |
|----------------------------------|
| Program Zones                    |
| Alarm                            |
| Access                           |
| Keyswitch                        |
| Fire                             |
| Р.А                              |
| View Event Log                   |
| Walk Test                        |
| Exit Time                        |
| Entry Time                       |
| Bell Duration Time               |
| Change Engineer's Passcode16     |
| Remote Reset Number              |
| System Options                   |
| Bell Output                      |
| Setting Mode                     |
| Reset Authority                  |
| System Re-arms                   |
| Keyswitch Operation              |
| RST- Output                      |
| Returning to the Unset Mode      |
| Full Setting the System (AWAY)   |
| Part-Setting the System (HOME)18 |
| Unsetting the System             |

# Testing & Fault Finding

| Testing the System                | 19 |
|-----------------------------------|----|
| Fault Finding                     | 19 |
| Chart 1 - Zone Faults             | 20 |
| Chart 2 - System Will Not Set     | 21 |
| Chart 3 - External Sounder Faults | 22 |

# Installation Records

| System Programming Record | 3 |
|---------------------------|---|
|---------------------------|---|

# Overview

# Introduction

The TS400 and TS410 are 6 zone microprocessor based intruder alarm control panels with 5 programmable zones and a dedicated Final Exit zone. The ease of operation for setting and unsetting lends itself ideally to domestic and smaller commercial installations.

# **TS400** Features

- 5 Programmable zones Night, Access, Fire, PA & Keyswitch (plus common tamper)
- Dedicated Final Exit zone
- On board keypad and LED indicators
- Up to 4 remote keypads
- Facilities to connect to an SD1 Speech Dialler
- 4 event log
- Programmable output for vibration detectors or latching PIRs
- Dual user codes
- Remote Reset facility
- 2.1 Ah battery capacity
- All data stored in Non-Volatile Memory (NVM)

# **TS410** Features

- 5 Programmable zones Night, Access, Fire, PA & Keyswitch (plus common tamper)
- Dedicated Final Exit zone
- Blind control panel supplied with 1 remote keypad with the option to support up to 4.
- Facilities to connect to an SD1 Speech Dialler
- 4 event log
- Programmable output for vibration detectors or latching PIRs
- Dual user codes
- Remote Reset facility
- 7.0 Ah battery capacity
- All data stored in Non-Volatile Memory (NVM)

# Specifications

### TS400 Control Panel

| Input Voltage:   | 240V ±10% 50Hz                |
|------------------|-------------------------------|
| Current:         | 40mA (normal) 85mA (alarm)    |
| Power Supply:    | 750mA                         |
| Standby Battery: | 2.1Ah                         |
| Dimensions:      | 205 (W) x 205 (H) x 64 (D) mm |
| Material:        | 3mm polycarbonate             |
| Weight:          | 1.2 Kg                        |
| Environment:     | 0 - 55°C                      |

# TS410 Control Panel

| Input Voltage:   | 240V ±10% 50Hz                |
|------------------|-------------------------------|
| Current:         | 40mA (normal) 85mA (alarm)    |
| Power Supply:    | 750mA                         |
| Standby Battery: | 7.0Ah                         |
| Dimensions:      | 242 (W) x 237 (H) x 86 (D) mm |
| Material:        | 1.2mm mild steel              |
| Weight:          | 2.6 Kg                        |
| Environment:     | 0 - 55°C                      |

### Remote Keypad

| Current:     | 35mA (normal) 50mA (alarm)    |
|--------------|-------------------------------|
| Dimensions:  | 130 (W) x 130 (H) x 30 (D) mm |
| Material:    | 3mm Polycarbonate             |
| Weight:      | 415g                          |
| Environment: | 0 - 55°C                      |
|              |                               |

# Planning The Installation

# General

The TS400 and TS410 are flexible systems, but care must be taken in planning the installation to provide maximum protection with minimum effort.

Survey the household and determine where each security device is to be fitted. Wherever possible, try to conceal wiring (e.g., in the loft, under carpets or floorboards and inside cupboards). Commit the system design to paper for future reference.

# Cable Routing

When installing cables, the following should be noted:

- Ensure that all cables are kept clear of mains supply cables, telephone cables, cables supplying bells or sounders and any cables likely to induce electrical noise (R.F.) into the system.
- Screened cable may prove necessary if cables are run adjacent to cables which carry R.F. (electrical noise) or are switching high current loads.
- The mains power supply cable to the system must be connected to an un-switched fused spur that cannot be accidentally switched off. The mains cable must enter the control panel housing via its own cable entry point.

# **TS400 Control Panel**

The TS400 control panel should be located in a position where it has easy access for the users to set and unset the system. It should by mounted at a level where it is easy to operate the keypad and read the indicator LEDs. The provision for connecting to a permanent mains supply must also be considered.

When operating the system it should be possible to hear the exit and entry tones throughout the entry & exit route and outside the final exit door. If the control panel is positioned a long way from the final exit door, it may be necessary to fit an extension loudspeaker.

# TS410 Control Panel

The TS410 control panel is blind panel and as such it can positioned out of view, normally in a cupboard under the stairs. The provision for connecting to a permanent mains supply must also be considered.

When operating the system it should be possible to hear the exit and entry tones throughout the entry & exit route and outside the final exit door. If the remote keypad is located a long way from the final exit door, it may be necessary to fit an extension loudspeaker.

# **External Sounder**

The external sounder should be mounted as high as possible so that it is visible and out of reach to potential intruders. A six-core cable is required for connection to the sounder which should enter directly through the wall and into the sounder via the cable entries in the back plate. However, if the cable is run over the surface to the sounder then it should be protected (e.g., the cable may be run in aluminium conduit).

# Remote Keypad

If required, up to four remote keypads may be connected to the system to allow remote operation of the system. The remote keypad has 8 LED indicators and an internal sounder to indicate all system tones. Remote keypads require a six-core cable for connection.

### **Detection Devices**

There are several types of detection devices available which are suitable for domestic installations as follows:

#### Passive Infra-Red (PIR)

A detector which detects movement of an intruder by the change in infra-red body heat. When fitting PIRs, refer to the installation instructions supplied with the unit. In general there are two types of PIR "Standard" and "Latching". Normally the standard type is used where one detector per zone is fitted and a six-core cable is required for connection. The latching type is used when more than one detector is fitted to a zone, the latch facility allows the user to identify the triggered detector by means of the indicator LED on the detector "latching" on. If latching detectors are used an eight-core cable is required for connection.

### Magnetic Contacts

Magnetic contacts consist of an electrical switch which is operated by a magnet. They come in two versions, the "Flush" type is designed to be fitted into the top or side of the door/window. The "Surface" type is designed to fitted to doors/windows where it is not possible to use flush contacts e.g. garage doors, UPVC windows etc. Both types of contacts require a four-core cable for connections.

### Personal Attack (PA) Button

Normally PA buttons are located by the front door or adjacent to the bed, and preferably out of reach to small children. Pressing the button at any time will generate a full alarm. Some PA buttons auto reset and some require a key to reset them. In both cases the control panel must be reset. PA buttons require a four-core cable for connections.

### Vibration Detectors

Vibration detectors are normally fitted to windows or door frames. They are triggered when the device senses a shock attack. Vibration detectors require a six-core cable for connections.

#### Smoke/Heat Detectors

12V Smoke or heat detectors may be connected to the system to provide additional protection against fire. When activated a distinctive internal sounder tone is generated and the external sounder is pulsed. Smoke detectors require a four-core cable for connections.

#### Final Exit

This is the point at which the user leaves and enters the premises (normally the front door). When setting the system the user must leave the protected area via the exit route and through the Final Exit zone. When re-entering the premises the user must activate the Final Exit zone to start the entry timer which allows the user time to gain access to the control panel to unset the system. If the user enters the premises through any other point and triggers a detection device a full alarm will be generated. The system may be programmed to set after the exit timer has expired or by the operation of the Final Exit detection device.

### **Auxiliary Tamper**

The tamper protection for all zones and any auxiliary devices such as the speech dialler must be wired in a continuous loop and then be connected to the auxiliary tamper terminals.

### Keyswitch

An optional keyswitch may be fitted to the system to allow the user to set and unset (or part-set and unset) the system using a physical key rather than a four digit passcode.

# System Installation

# Installing the TS400 Control Panel

- 1. Remove the screw from the top of the control panel and lift away the front cover.
- 2. Ensure that there is no battery in the housing, then remove the circuit board as follows:
  - (a) Disconnect the yellow leads from the transformer and remove the connections to the internal loudspeaker.
  - (b) Pull down the plastic clip at the bottom right hand corner of the circuit board and gently lift the board forward.
  - (c) Repeat with the plastic clip at the bottom left hand corner of the circuit board.
  - (d) The bottom of the circuit board will then swing forward and can be removed from the base.
- 3. Hold the base in the required position and mark the centre of the keyhole. Remove the base, then drill and plug the holes. Note: Remember to allow enough room to get the cover screw in to top of panel when mounting the base.

- 4. Re-position the base and secure to the wall using not less than 30mm x No 10 screws.
- 5. Re-fit the circuit board assembly by aligning the top of the board into the 2 supports in the top of the housing ensuring that the edges of the board sit between the 2 flanges, then push the bottom of the circuit board until it clicks into place.
- 6. Re-connect the yellow leads to the transformer and re-connect the internal loudspeaker.

# Installing the TS410 Control Panel

- 1. Open the control panel by removing the two screws from the front cover.
- 2. Note the position of the cable entries as follows:
  - (a) Seven 20mm cable entries for detection, alarm and remote keypad cables.
  - (b) A 20mm cable entry for mains (240V) below the mains input terminal block on the left hand side of the control panel back box.

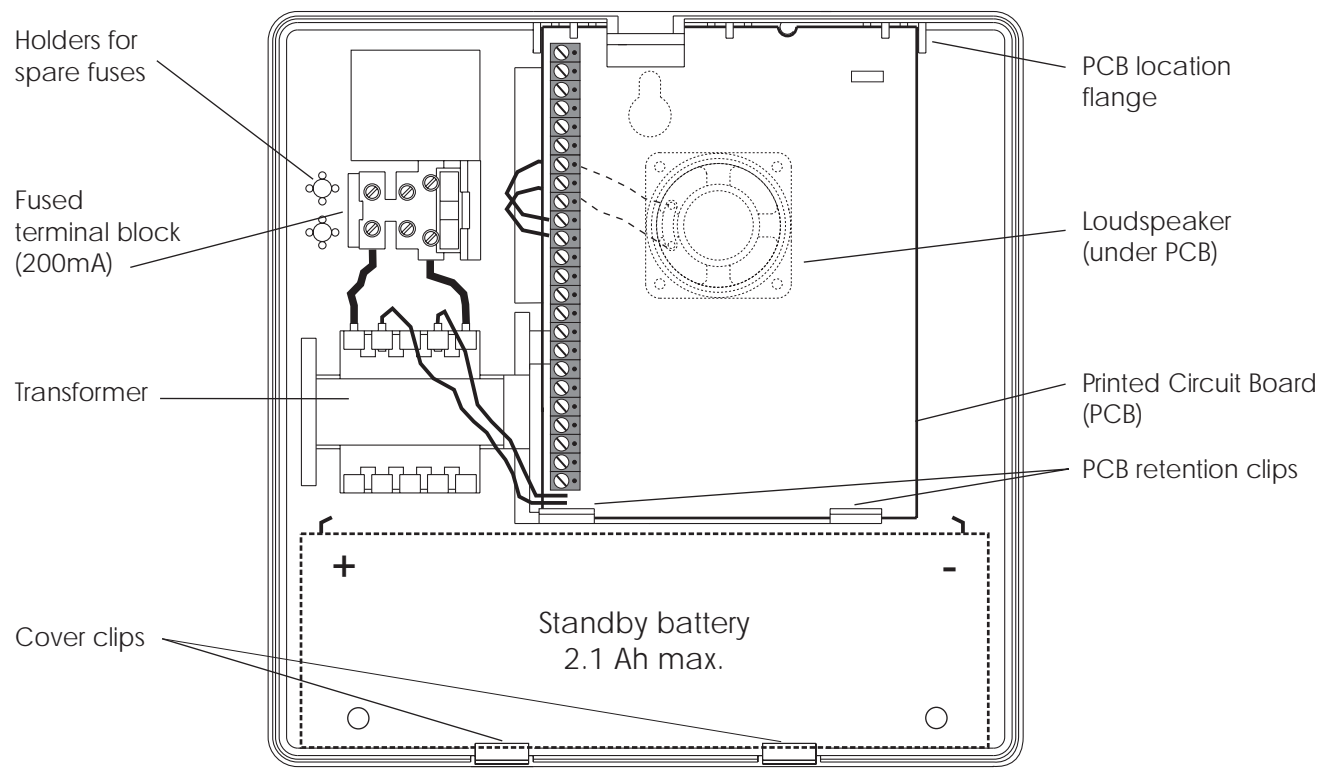

Figure 1 TS400 Control Panel Assembly

# The mains cable must enter the control panel through its own cable entry and must not be mixed with other cables.

- 3. Hold the control panel back box in the required position (keyhole to the top) and mark the centre of the keyhole position. Remove the back box, drill and plug the hole.
- 4. Screw a No 10 screw into the plugged hole. Re-position the back box and mark the remaining securing holes. Remove the back box, drill and plug the holes.
- 5. Re-position the back box and pass all cables into the base via cable entries, grommeting as appropriate.
- 6. Secure the back box using not less than 30mm x No 10 screws.
  - When replacing the cover, always ensure that the earth bonding lead is connected to the spade connection inside the control panel.

# Mains Connection

The mains supply is connected to a 3 way "Euro Type" fused terminal block, which is fitted with a 200mA fuse. All electrical connections should be carried out by a qualified electrician and must comply with the current IEE regulations.

- To comply with european regulations the supply should be fed from a readily accessible disconnect device, e.g. un-switched fused spur fitted.
- When making mains connections it should be ensured that if the cable slips in such a way as to place a strain on the conductors, the protective earthing conductor will be the last to take the strain.

# Battery Connection

A suitable standby battery must be fitted to the system to allow it to function during a mains fail condition. The TS400 and TS410 are equipped with a "Battery Protection" circuit so that if a battery is accidentally reverse connected or its voltage is below 4V, a tamper alarm is generated. To clear the fault simply reconnect or replace the battery as appropriate.

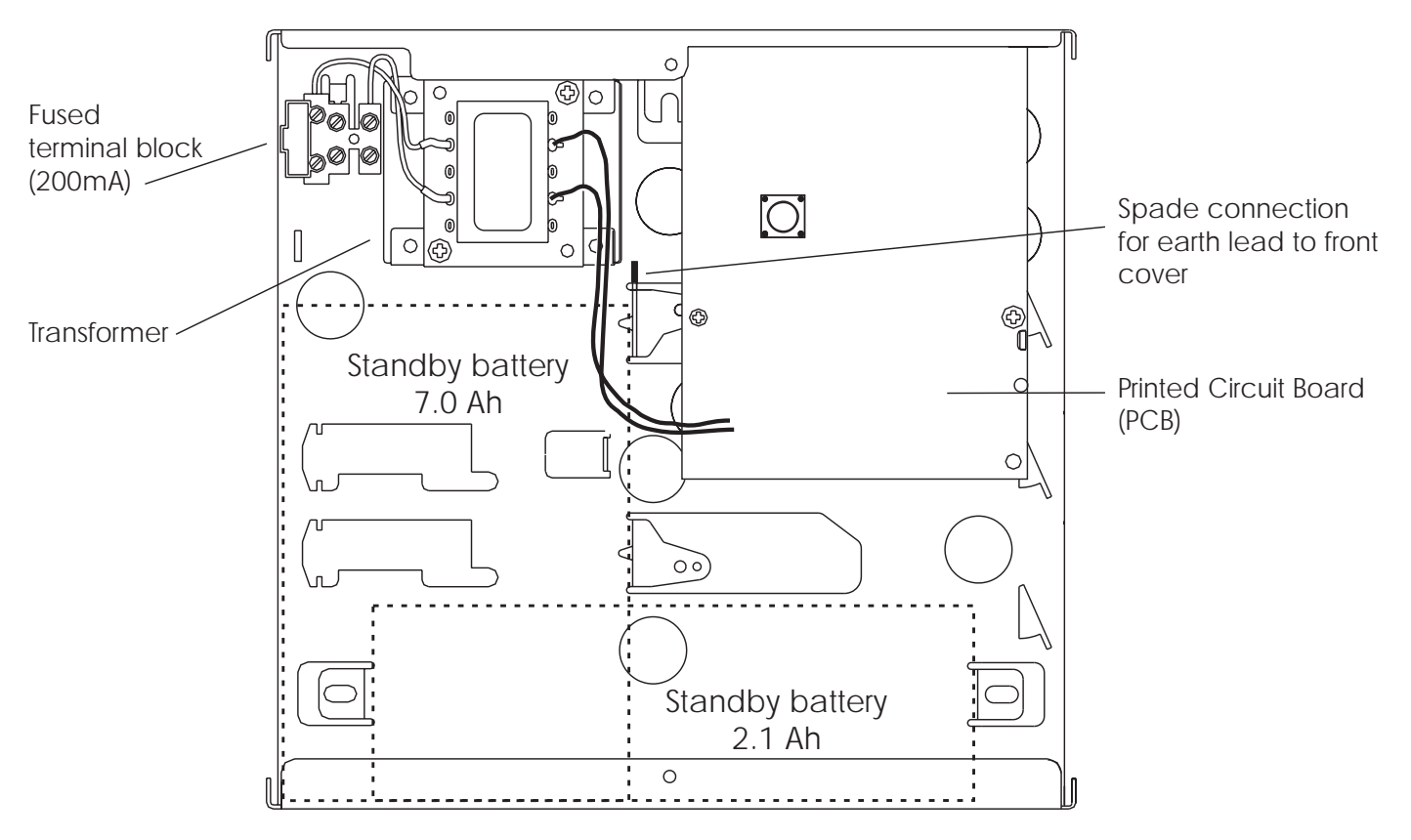

Figure 2 TS410 Control Panel Assembly

System Installation

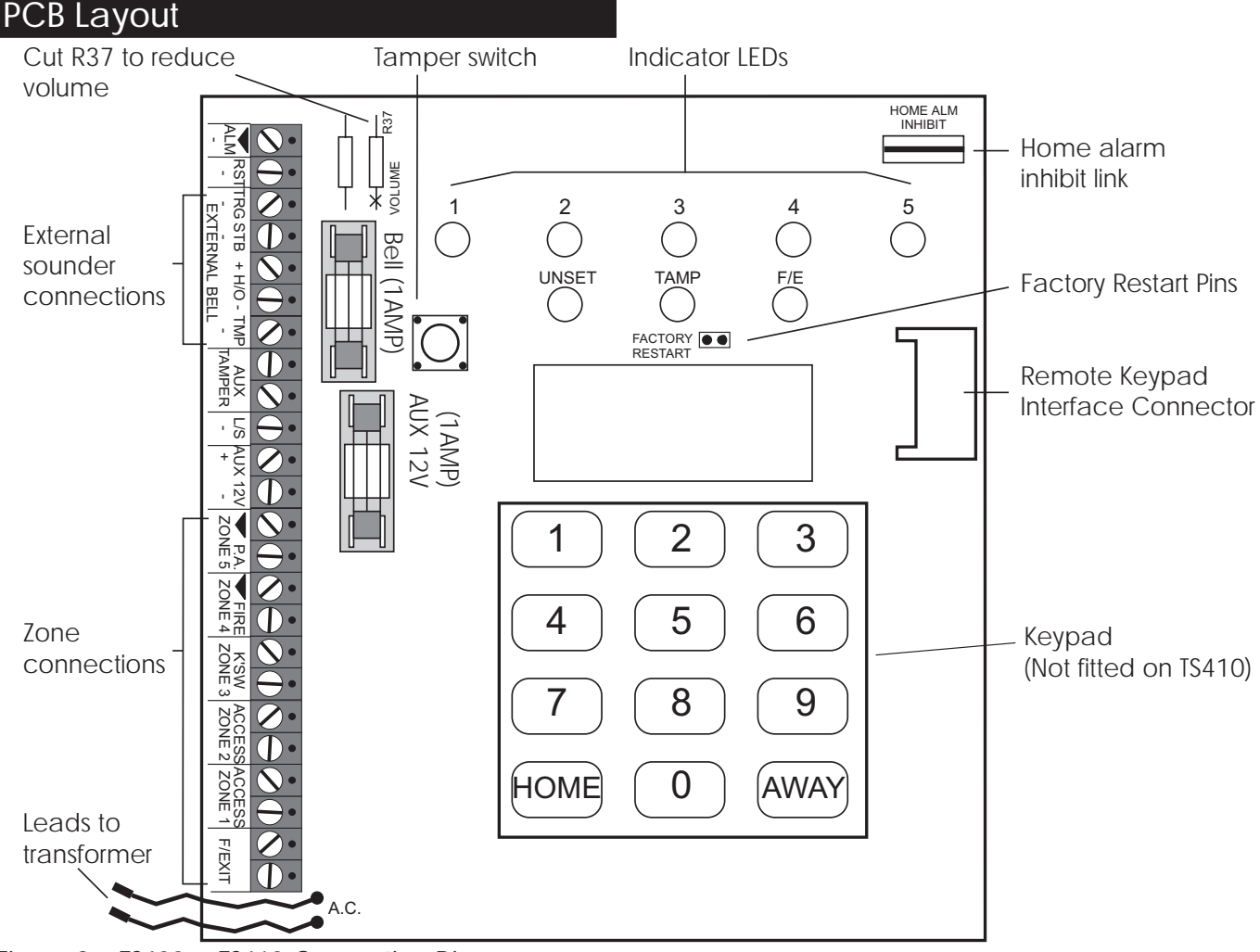

Figure 3 TS400 & TS410 Connection Diagram

#### Bell Fuse

This 1 Amp fuse protects the supply to the external sounder/bell.

#### Aux Fuse

This 1 Amp fuse protects the supply to devices power from the auxiliary 12V terminals.

#### Speaker Volume R37

Cut R37 to reduce the volume of the extension loudspeakers.

#### Factory Restart Pins

If these pins are shorted during power-up all system programming data is restored to the factory default values, see page 13 for defaults.

#### Home Inhibit Link

When the link is open the [ALM-] terminal activates when an alarm occurs during a full or part set condition. When the link is closed the [ALM-] terminal activates only if an alarm occurs during a full set condition.

#### 1 - 5 Indicator LEDs

These red indicator LEDs indicate the alarm status of zone 1 - 5. Note these are not fitted on the TS410.

#### Unset Indicator LED

This green indicator LED is used to indicate the status of the system set or unset. It also flashes when the mains power is removed or when the user selects the user program mode

#### Tamp Indicator LED

This red LED is used to indicate a system tamper alarm, it also flashes when the engineer program mode is selected. Note this is not fitted on the TS410.

#### F/E Indicator LED

This red LED is used to indicate the status of the final exit zone. Note this is not fitted on the TS410.

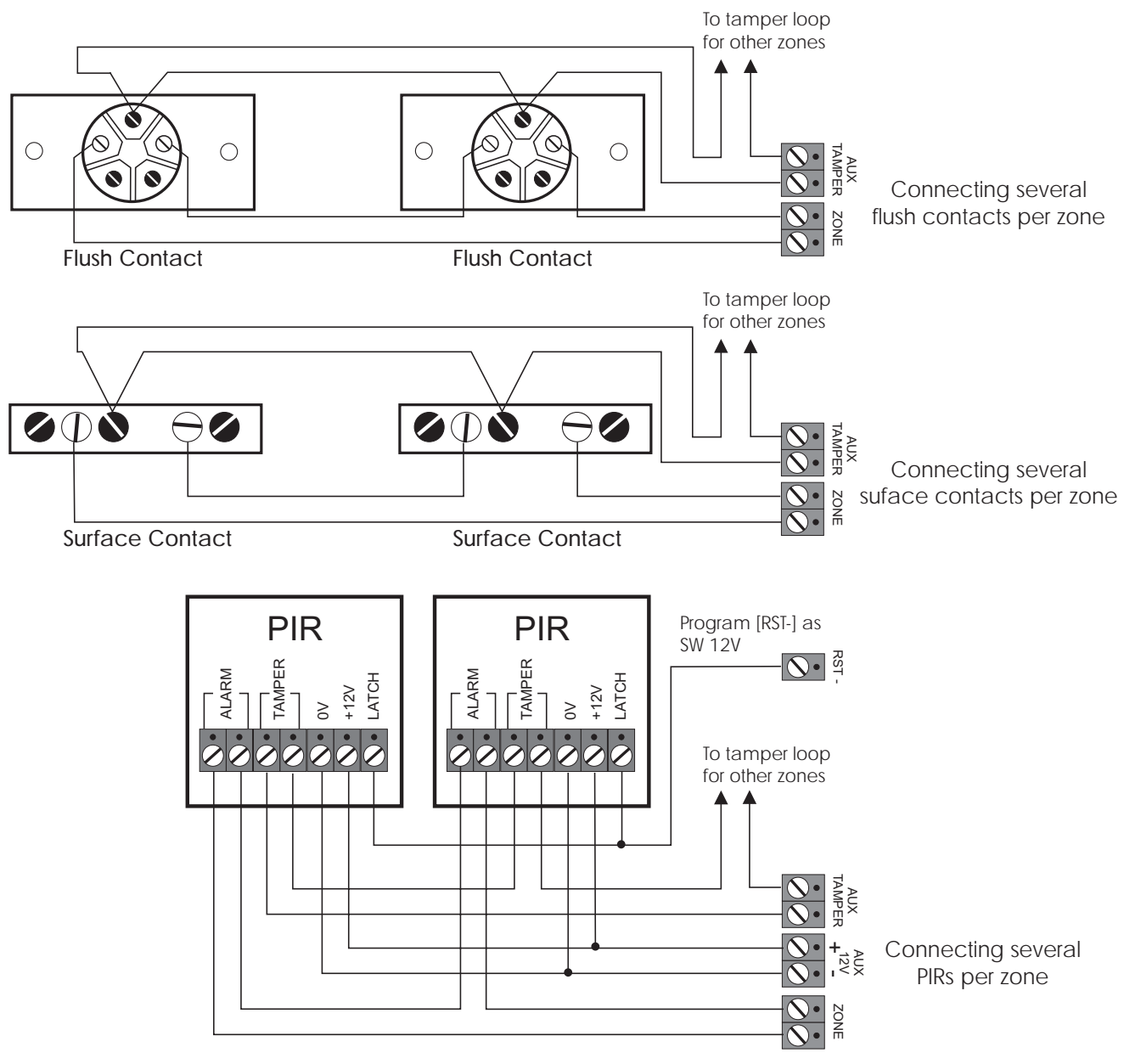

Figure 4 Connecting Multiple Detectors per Zone

# Multiple Detectors on the same Zone

### Door Contacts

When connecting more than one door contact to a zone, the alarm contacts must be connected in series. The switch inside the contact is connected between the two plated screws (shown in white in the above figure).

# Passive Infra-Red

When connecting more than one PIR to a zone it is recommended that you use "Latching" type PIRs. The latch terminal on the PIR is connected to the [RST-] output which must then be programmed as SW 12V.

# Auxiliary Tamper

The tamper wires for each detector must be connected in series using a terminal strip or similar and then connect to the AUX TAMPER terminals.

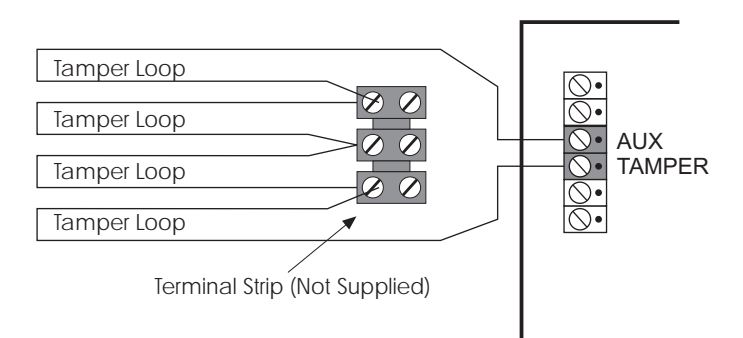

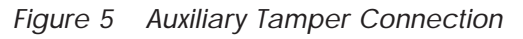

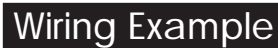

System Installation

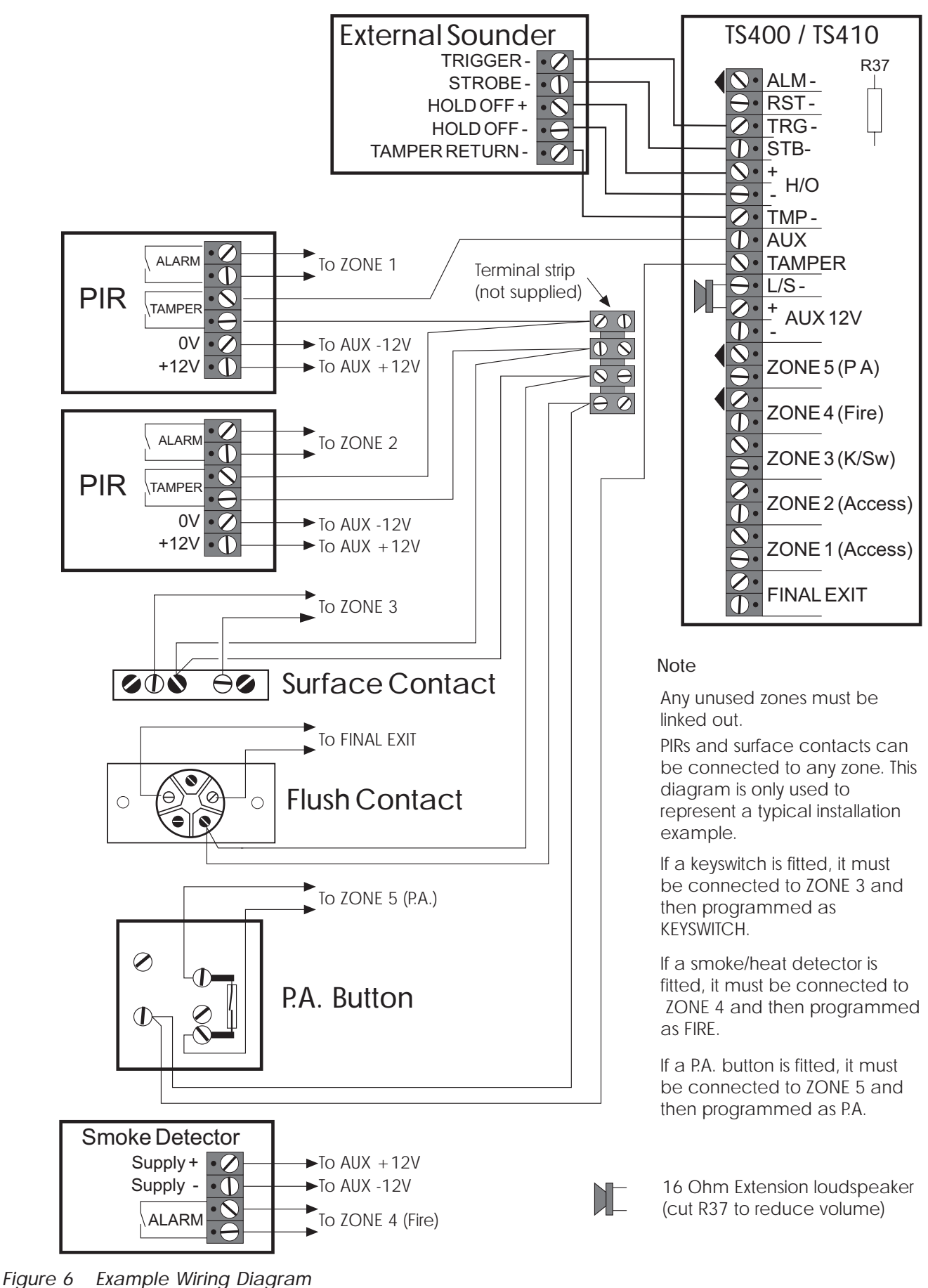

# Installing a Remote Keypad

Ensure that the mains and battery power has been disconnected and proceed as follows:

- 1. Connect each core of the 6-core cable to the interface terminals "L E D C B A" (make a note of the colours used for each connection).
- 2. Pass the yellow flying-lead behind the PCB and connect it to the [L/S-] terminal.
- 3. Plug the Interface board into the interface socket as shown below.

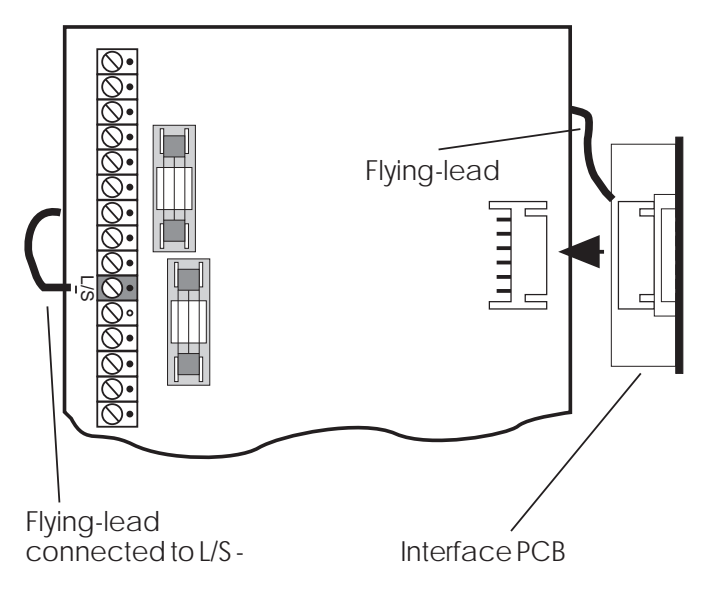

Figure 7 Remote Interface Connections

- Separate the remote keypad cover and base by using a screwdriver to push two of the clips (top or bottom) inwards from the cover retaining slots. Then lift the cover assembly, noting that the circuit board is connected to the under side of the cover.
- 5. Hold the remote keypad base in position (keyhole to the top) and mark the three securing holes, drill and plug the wall as required. Pass the 6-core cable into the base via the cable entry points as appropriate and secure the base to the wall.
- 6. Connect each core of the 6-core cable to the remote keypad terminals "L A B C D E", ensuring that the connections through to the control panel are A to A, B to B, etc. If more remote keypads are to be fitted, they may be connected in a star or daisy chain configuration (providing the cable length to

the last or furthest remote keypad does not exceed 50 metres).

7. Carefully reattach the front cover assembly to the remote keypad base ensuring that all cables are clear of the tamper switch spring and the cover is securely clipped to the base.

# **External Sounder Connections**

The following terminals have been provided to allow connections to an external sounder:

- H/O This is used to provide a permanent -ve hold off to external sounders, strobes etc.
- H/O + This is used to provide a permanent +ve hold off to external sounders, strobes etc. It is protected by a 1 Amp fuse (Bell 12V).
- TMP This is the negative tamper return connection from the external sounder. If an external sounder is not fitted this input must be linked to [H/O -].
- STB This is the strobe output which switches to OV on alarm. The output is rated at 500mA and should be connected to -ve strobe trigger input on the external sounder.
- TRG This is the external sounder trigger output which is rated at 500mA. This output can be programmed for SAB or SCB operation, as follows:

**SAB:** TRG - will switch to 0V on alarm and will provide a maximum of 500mA.

SCB: TRG - will provide a negative hold off (500mA), which is removed on alarm.

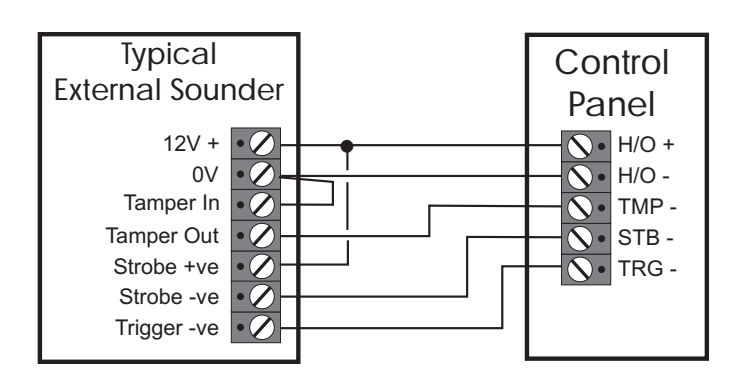

Figure 8 External Sounder Connections

# **Extension Loudspeakers**

A 160hm extension loudspeaker can be connected between the [L/S-] and [AUX 12V+]terminals. R37 (located in the top left hand corner of the PCB) can be cut to reduce the volume of the internal sounders (alarm is always full volume).

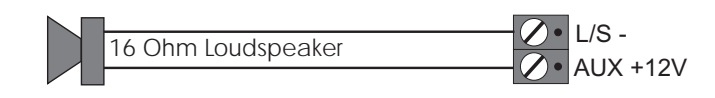

Speaker Connections Figure 9

# ALM- Terminal

This terminal is switched negative (100mA) on alarm and is removed when the system is reset. If the Link marked "HOME ALARM INHIBIT" on the main PCB is closed, the [ALM-] output is disabled when the system is part-set (Home). Normally this output is used to trigger a speech dialler or similar.

# **RST-** Terminal

This terminal may be programmed as:

# Detector Reset (DTR RST)

When programmed as Detector Reset the output may be used for detectors which latch their alarm condition, and must be de-powered to reset (e.g., smoke detectors, vibration detectors etc.). Power for such detectors must be connected between [AUX 12V] and [RST-].

# Switched 12V (SW12V)

When programmed as Switched 12V the output may be connected to the latch input terminal on latching detectors (e.g., PIRs etc.). This feature is normally used when more than one detector is connected to a single zone. It allows the user to identify the alarm source by latching the indicator LED on the detector that caused the alarm activation. The latched LED will clear when the system is reset.

#### Aux 12V Power

The auxiliary 12V terminals provide a permanent 12V supply for detectors which require a low voltage supply e.g., PIRs, vibration detectors, smoke detectors etc. The output is protected by a 1 Amp fuse (Aux 12V).

The maximum available current from the control panel power supply is 750mA. The following is a typical example showing how to calculate the available auxiliary current.

| Control Panel       | = 85mA                     |
|---------------------|----------------------------|
| External Sounder    | = 250mA                    |
| External Strobe     | = 115mA                    |
| Total               | = 450mA                    |
| Auxiliary Available | = <b>300mA</b> (750 - 450) |

# SD1(Optional)

The SD1 is a customer programmable speech dialler which dials pre-programmed numbers to inform neighbours etc. of the alarm. It is capable of transmitting up to 3 messages linked to inputs A, B and C.

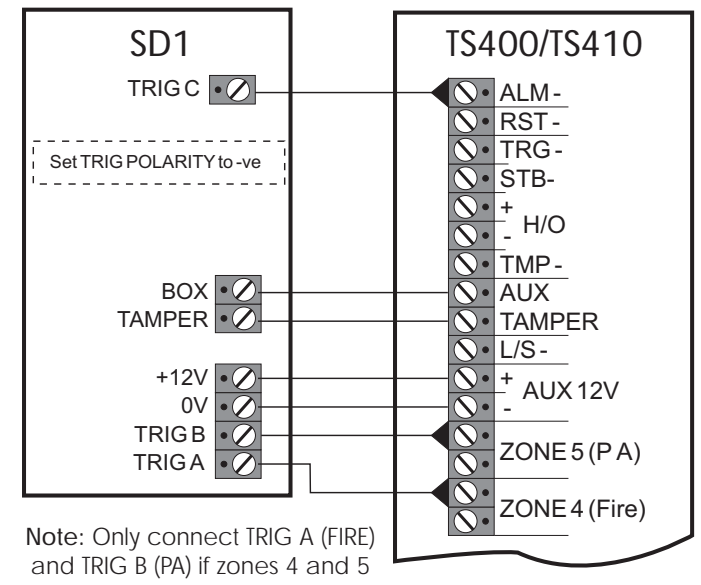

are programmed as Fire and PA.

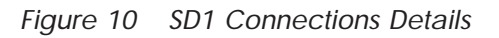

# Initial Power-Up

 Place a small screwdriver blade between the pins on the control panel PCB, marked FACTORY RESTART (located just below the LEDs). This will ensure the factory defaults are loaded as shown below:

| Engineer Code          | 1234              |
|------------------------|-------------------|
| User Code 1            | 5678              |
| Zone 1                 | Alarm             |
| Zone 2                 | Access            |
| Zone 3                 | Alarm             |
| Zone 4                 | Alarm             |
| Zone 5                 | Alarm             |
| Exit Time              | 30 Seconds        |
| Entry Time             | 30 Seconds        |
| Bell Duration          | 20 Minutes        |
| Bell Output            | SAB (-ve applied) |
| Remote Reset Number    | 004               |
| Setting Mode           | Timed Set         |
| Reset Authority        | User Reset        |
| Number Of Rearms       | 3                 |
| Operation Of Keyswitch | Away Set (Full)   |
| RST- Output            | Detector Reset    |
| HOME Set Configuration | Zone 1 Omitted    |

# Factory Default Settings

- 2. Switch on the 240V mains supply, when the green UNSET LED is lit remove the screwdriver blade. The internal alarm will sound and the TAMPER LED will light.
- 3. Enter the engineer's passcode (default 1 2 3 4), the alarm will silence. Enter the engineers passcode again and the TAMPER LED will flash (engineer programming menu selected).
- 4. Connect the standby battery. If the TAMPER LED lights permanently and the internal alarm sounds when the battery is connected, then it may be incorrectly connected or it may be totally discharged. Disconnect the battery immediately and reconnect or replace as appropriate.
- 5. Push the battery into place at the bottom of the housing and re-fit the front cover.

- On the TS410 you MUST connect the earth bonding cable from the front cover to the spade connection point, see figure 2.
- 6. Fit the battery link in the external sounder and replace cover.
- 7. The system is now ready for programming.

# Programming

# **Programming Menus**

There are two programming menus within the system. The engineer's programming menu and the user programming menu. The figure below shows the structure of both programming menus, however the engineers programming menu is only covered in full detail within this manual. For full details on the user options *see "User Operating Instructions"*.

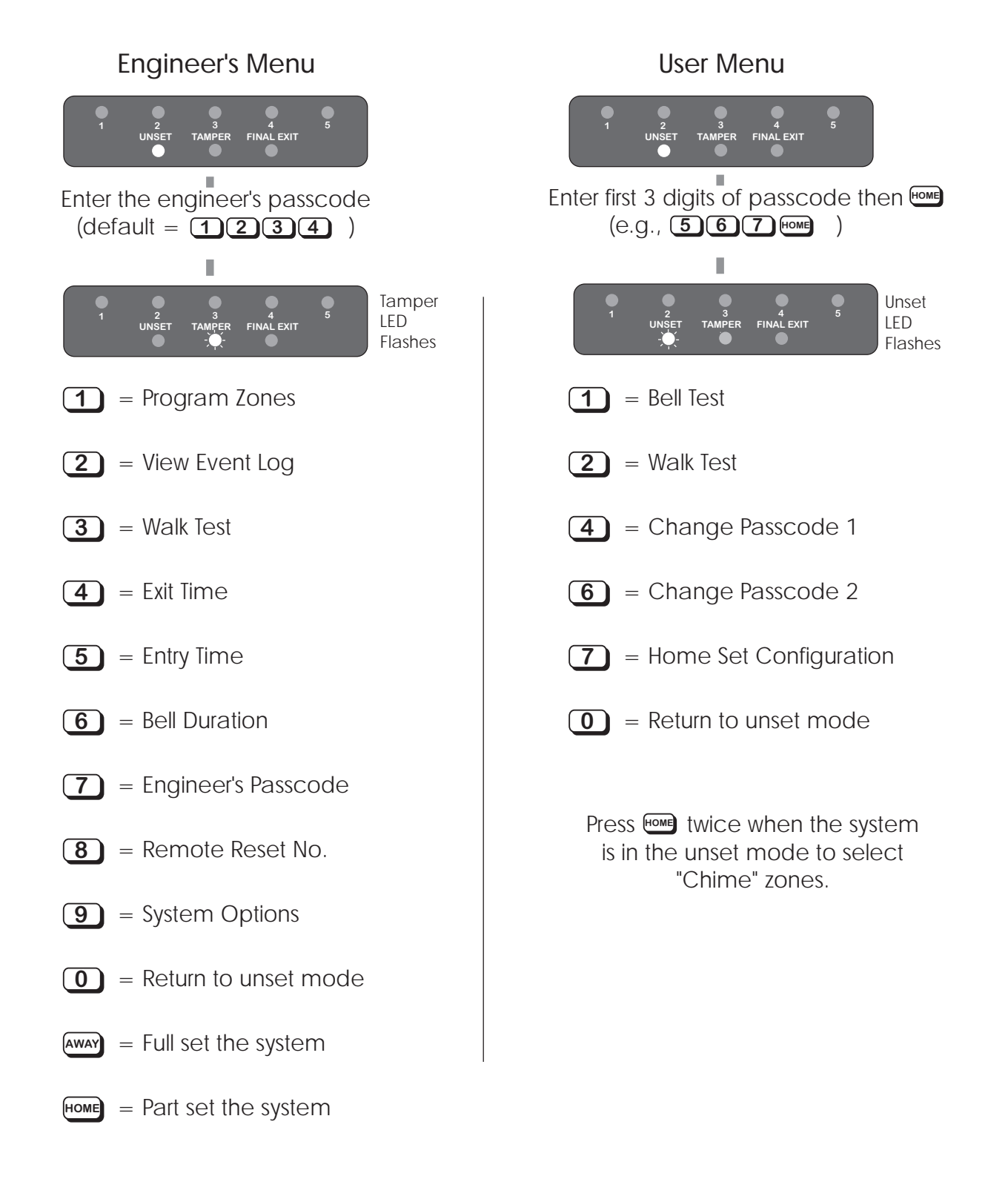

# Program Zones

The TS400 zones may be programmed so that they perform different functions. The zones types are as follows:

## Alarm

Zones 1-5 can be programmed as alarm zones, this type of zone will only generate a full alarm when activated during a set condition.

# Access

Zones 1 and 2 can be programmed as access zones, this type of zone is automatically isolated during the entry/exit procedure to allow a walk through route for the user. Once the system is full set the access zones respond as alarm zones. If an access zone is armed during the part set (Home) condition it will start the entry timer if activated.

# Keyswitch

Zone 3 can be programmed as a keyswitch zone, this type of zone will set the system when active (zone open) and unset the system when healthy (zone closed). The keyswitch zone functionality can be further programmed to either full set (Away) or part set (Home) the system, *see "System Options" on page 17.* 

# Fire

Zone 4 can be programmed as a fire zone, this type of zone is monitored at all times, when activated a distinctive internal sounder tone is generated and the external sounder is pulsed on and off. The internal and external sounders will operate for 20 minutes, irrespective of the bell duration setting.

# P.A.

Zone 5 can be programmed as a Panic Alarm (P.A.) zone, this type of zone is monitored at all times, when activated a full alarm is generated. The internal and external sounders will operate for 20 minutes, irrespective of the bell duration setting.

- ► To program zones proceed as follows:
- 1. Ensure that the engineer's menu is selected, then press [1] to select program zones.
- 2. Press keys [1] to [5] to toggle between the two options for each zone as shown below.

| Zone LED | LED On    | LED Off |
|----------|-----------|---------|
| Zone 1   | Access    | Alarm   |
| Zone 2   | Access    | Alarm   |
| Zone 3   | Keyswitch | Alarm   |
| Zone 4   | Fire      | Alarm   |
| Zone 5   | PA        | Alarm   |

3. When completed, press **[0]** to accept, a high pitched acceptance tone will be heard and the system returns to the engineer's menu.

# **View Event Log**

The TS400 will store up to 4 alarm activation events within the memory log. This option allows the events to be viewed.

- To view the event log proceed as follows:
- 1. Ensure that the engineer's menu is selected, then press [2] to select view event log.
- 2. Press [1] to view the newest event, [4] to view the oldest event etc.
- 3. When completed, press **[0]** to accept, a high pitched acceptance tone will be heard and the system returns to the engineer's menu.

# Walk Test

The Walk Test option allows the engineer to test the function of all detection zones without causing an alarm. As each zone is activated its zone indicator LED will light and the internal sounder generates a two-tone sound. When the zone is deactivated the sounder stops and the zone LED goes out.

- ➤ To perform a walk test proceed as follows:
- 1. Ensure that the engineer's menu is selected, then press [3] to select walk test.
- 2. Activate each zone in turn by opening doors fitted with alarm contacts and walking in front of movement detectors.
- 3. When completed, press **[0]** to accept, a high pitched acceptance tone will be heard and the system returns to the engineer's menu.

## Programming

# Exit Time

This timer sets the delay between the user initiating the setting procedure and the system actually setting. This only applies when the system is programmed to set by "Timed Exit", *see "System Options" on page 17.* 

- > To program the exit time proceed as follows:
- 1. Ensure that the engineer's menu is selected, then press [4] to select Exit Time.
- Select the required exit time by using keys [1] to
  [4] to light the appropriate zone LED. When the LED is lit the exit time will be as shown below:

| Zone LED | LED On     |
|----------|------------|
| Zone 1   | 10 Seconds |
| Zone 2   | 30 Seconds |
| Zone 3   | 1 Minute   |
| Zone 4   | 2 Minutes  |

3. When completed, press **[0]** to accept, a high pitched acceptance tone will be heard and the system returns to the engineer's menu.

# Entry Time

When the entry procedure is initiated, the Entry Timer is started. If a valid user passcode is not entered when the timer reaches zero, a full alarm tone is generated from the internal sounders only and the timer is restarted. If a valid user passcode is not entered when the timer reaches zero for the second time the external sounder is activated.

- > To program the entry time proceed as follows:
- 1. Ensure that the engineer's menu is selected, then press **[5]** to select entry time.
- Select the required exit time by using keys [1] to
  [4] to light the appropriate zone LED. When the LED is lit the entry time will be as shown below:

| Zone LED | LED On     |
|----------|------------|
| Zone 1   | 10 Seconds |
| Zone 2   | 30 Seconds |
| Zone 3   | 1 Minute   |
| Zone 4   | 2 Minutes  |

3. When completed, press **[0]** to accept, a high pitched acceptance tone will be heard and the system returns to the engineer's menu.

# Bell Duration Time

This timer controls the duration of the external sounder when the system is triggered into a full alarm condition.

- To program the bell duration time proceed as follows:
- 1. Ensure that the engineer's menu is selected, then press [6] to select the bell duration time.
- Select the required bell duration time by using keys [1] to [4] to light the appropriate zone LED. When the LED is lit the bell duration time will be as shown below:

| Zone LED | LED On     |
|----------|------------|
| Zone 1   | 90 Seconds |
| Zone 2   | 3 Minutes  |
| Zone 3   | 10 Minute  |
| Zone 4   | 20 Minutes |
| Zone 5   | Continuous |

3. When completed, press **[0]** to accept, a high pitched acceptance tone will be heard and the system returns to the engineer's menu.

# Change Engineer's Passcode

The factory default engineer's passcode is set to [1] [2] [3] [4], but the installation engineer should change this to their own personal 4 digit passcode as follows:

- To change the engineer's passcode proceed as follows:
- Ensure that the engineer's menu is selected, then press [7] to select change engineer's passcode.
- 2. Zone LEDs 1 to 4 will now light.
- 3. As the new passcode is entered each LED will go out one by one. When all 4 digits have been entered, LEDs 1 to 4 will light again and the new passcode must be re-entered for confirmation.
- 4. A high pitched tone indicates the new passcode was accepted, a low pitched tone indicates the passcode was not accepted. If the passcode was not accepted repeat the procedure again, using a different passcode.

#### TS400/TS410 Installation Instructions

#### Remote Reset Number

The "Engineer Reset" option can be overridden by the user, operating the "Remote Reset" facility. If an alarm is generated the system will respond with a four digit "seed" code which the user quotes to the alarm company. The "seed" code is then entered into a decoder and a unique "Remote Reset" code is generated. This is passed back to the user and, on entering the "Remote Reset" code, the system will reset.

The "Remote Reset" code is generated using an algorithm identified by a 3 digit number. Alternative algorithms may be selected but these must correspond to that used by the alarm company otherwise the "Remote Reset" code will be incorrect. The "Remote Reset" feature may be disabled altogether by setting the number to "000".

- To program the remote reset number proceed as follows:
- 1. Ensure that the engineer's menu is selected, then press **[8]** to select remote reset number.
- 2. Zone LEDs 1 to 3 will now light.
- 3. As the new remote reset number is entered each LED will go out one by one. When all 3 digits have been entered, LEDs 1 to 3 will light again and the new number must be re-entered for confirmation.
- 4. A high pitched tone indicates the new number was excepted, a low pitched tone indicates the number was incorrectly entered and the procedure must be repeated.

# System Options

There are six system options which change the functionality of the alarm system. The options are as follows:

### **Bell Output**

The bell trigger output [TRG-] can be programmed as either:

SAB: When programmed as SAB the output will switch to OV on alarm.

**SCB:** When programmed as SCB the output provides a 0V hold off, which is removed on alarm.

#### Setting Mode

The system can be programmed to set using ether:

Timed Exit: The system will set when the exit timer has expired.

Final Exit: The system will set when the last detector or door contact is activated during the exit procedure. Note: When the system is part set (HOME) the system will always set by timed exit and is silent.

#### Reset Authority

The person responsible for resetting full alarms can be programmed as either:

**User:** Following a full alarm the system can be reset by the user.

**Engineer**: Following a full alarm the system can only be reset by the engineer or Remote Reset (If enabled).

#### System Re-arms

The system can be programmed to re-arm after an alarm. The re-arm options are:

1 re-arm: When an alarm occurs, the internal and external sounders are operated for the length of the bell duration. At the end of this time the alarm is silenced and the all zones are re-armed. Any zones that are active will be automatically isolated until they return to their healthy state. If an alarm occurs from the same zone it will cause the internal and external sounders to operate again, at the end of the alarm the zone is "Locked-out" and prevented from generating another alarm. All other healthy zones will re-arm and will only be 'Locked-out' when they have caused another alarm.

**3 Re-arms:** Operates as above, but zones are only "Locked-out" after the system has re-armed 3 times.

#### Programming

The operation of the keyswitch (zone 3) can be programmed as either:

AWAY: When keyswitch zone is opened the exit procedure for AWAY set will start and the system will attempt to full set. When the zone is closed the system will unset.

HOME: When the key switch zone is opened the exit timer will start and when the timer has expired the system will be part set. When the zone is closed the system will unset.

# RST- Output

The operation of the [RST-] output can be programmed as either:

SW 12V: This can be connected to the "Latch" input on latching detection devices.

Detector Reset: This can be used as the OV connection to detectors that require the power to be removed to reset them (such as smoke detectors and vibration sensors).

- To program the system options proceed as follows:
- 1. Ensure that the engineer's menu is selected, then press **[9]** to select system options.
- 2. Press keys [1] to [6] to toggle the zone LEDs on or off. The system options will be set according to the status of the relevant zone LED as shown below:

| Zone LED   | LED On                             | LED Off                         |
|------------|------------------------------------|---------------------------------|
| Zone 1     | Bell output is an<br>SAB           | Bell output is an SCB           |
| Zone 2     | System is set by<br>Final Exit     | System is set by<br>Timed exit  |
| Zone 3     | System is reset<br>by the Engineer | System is reset<br>by the User  |
| Zone 4     | System re-arms<br>three times      | System re-arms<br>once          |
| Zone 5     | Keyswitch =<br>Home set            | Keyswitch =<br>Away set         |
| Final Exit | RST output is<br>SW12V             | RST output is<br>Detector Reset |

3. When completed, press **[0]** to accept, a high pitched acceptance tone will be heard.

#### Returning to the Unset Mode

Once all the engineer programming is completed the system can be returned to the unset mode by pressing the **[0]** key. The user passcodes and "HOME" set configuration must also be programmed, see the "User Guide" for full details.

# Full Setting the System (AWAY)

The engineer can use his passcode to full set the system as follows:

- 1. Ensure that the engineer's menu is selected, then press **[AWAY]** to full set the system.
- 2. The exit tone will start and the Final Exit LED will flash.
- 3. When the exit tone stops, the system is full set.

# Part-Setting the System (HOME)

The engineer can use his passcode to part set the system as follows:

- 1. Ensure that the engineer's menu is selected, then press **[HOME]** to part set the system.
- 2. The Final Exit LED will flash (HOME set is always silent and timed).
- 3. When the high pitched tone is heard the system is part set.

# Unsetting the System

The engineer can only use his passcode to unset the system when the system is set or part set using the engineer passcode (i.e., if the system is set by the user the engineer passcode will NOT unset the system).

- 1. Enter via the prescribed entry route.
- 2. The entry tone will start and the Final Exit LED will flash.
- 3. Enter the engineer's passcode (e.g., 1234).
- 4. The entry tone will stop and the unset LED will light.

# Testing & Fault Finding

# Testing the System

Once the system has been installed and fully programmed it can be tested. Before performing any tests it is advisable to warn your neighbours of any tests that involve using the external sounder.

- 1. Perform a WALK TEST to ensure that all zones are operating correctly.
- 2. Perform a BELL TEST to ensure that the external sounder and strobe is operating correctly (See "User Operating Instructions" for details on BELL TEST).
- 3. Set the alarm system. Open a door or activate a detector to create an alarm.
- 4. Unset the system to silence the internal and external sounder.
- 5. Ensure the correct zone LED is lit, then enter the passcode again to clear the indications.

Installation and checks are now complete, if there are any problems in your installation refer to the section on Fault Finding.

# Fault Finding

If you have carefully followed the installation and wiring instructions and carried out the various checks correctly, your security system will now be fully operational.

However if the system is not operating correctly when you have completed the installation, or it has developed a fault after a period of trouble free operation, the Fault Finding Charts will help you identify and clear the fault.

Before using the fault finding charts refer to the following notes:

- When removing covers from the control panel, external sounder or detectors you must remember to first enter the four digit engineer code into the control panel.
- When all tests are complete, remember to replace all covers etc.
- A battery operated circuit tester available from most hardware and DIY stores, or a simple battery bulb and length of wire, will assist in checking the continuity of circuit wiring, if necessary.

### Chart 1 - Zone Faults

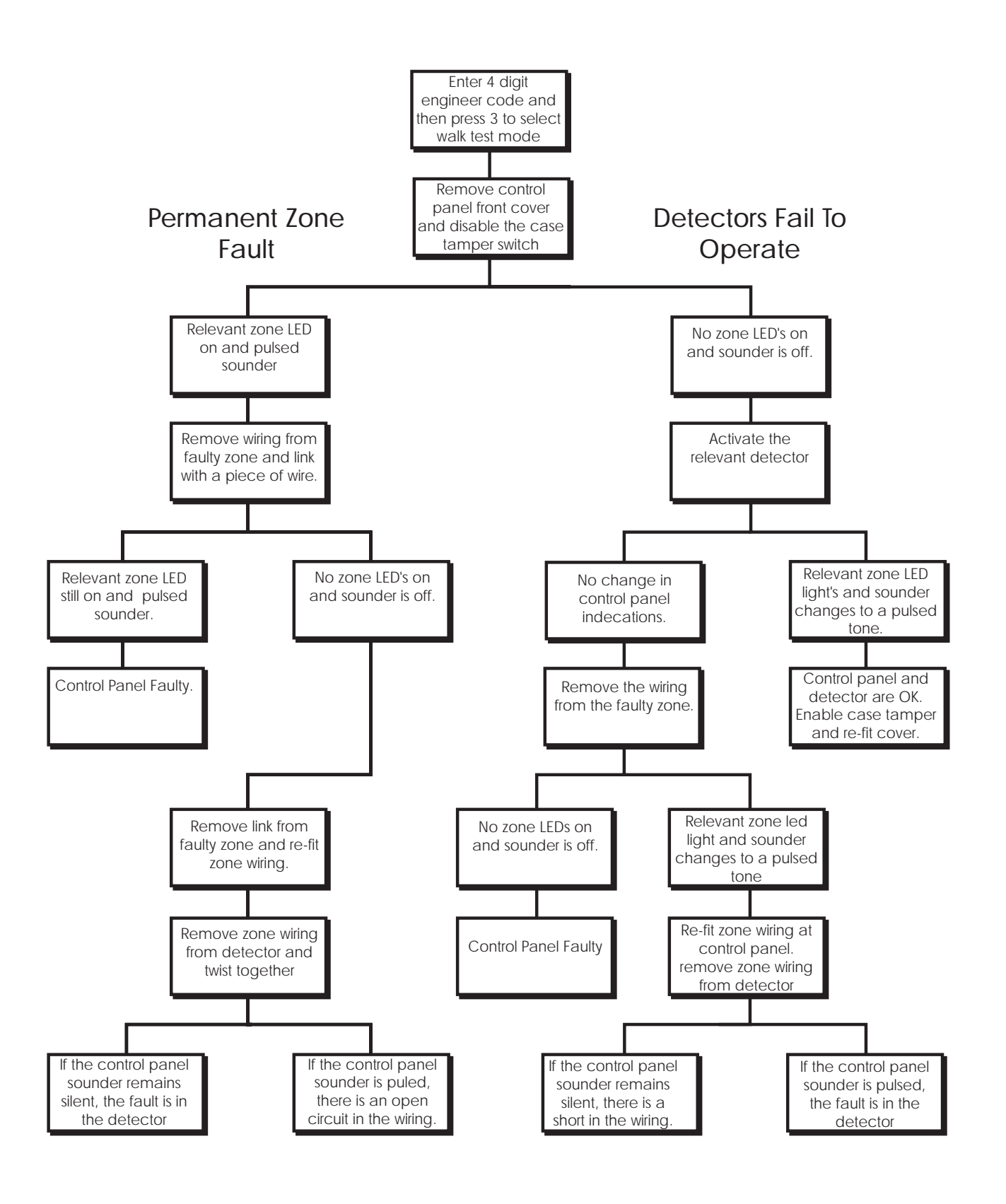

## Chart 2 - System Will Not Set

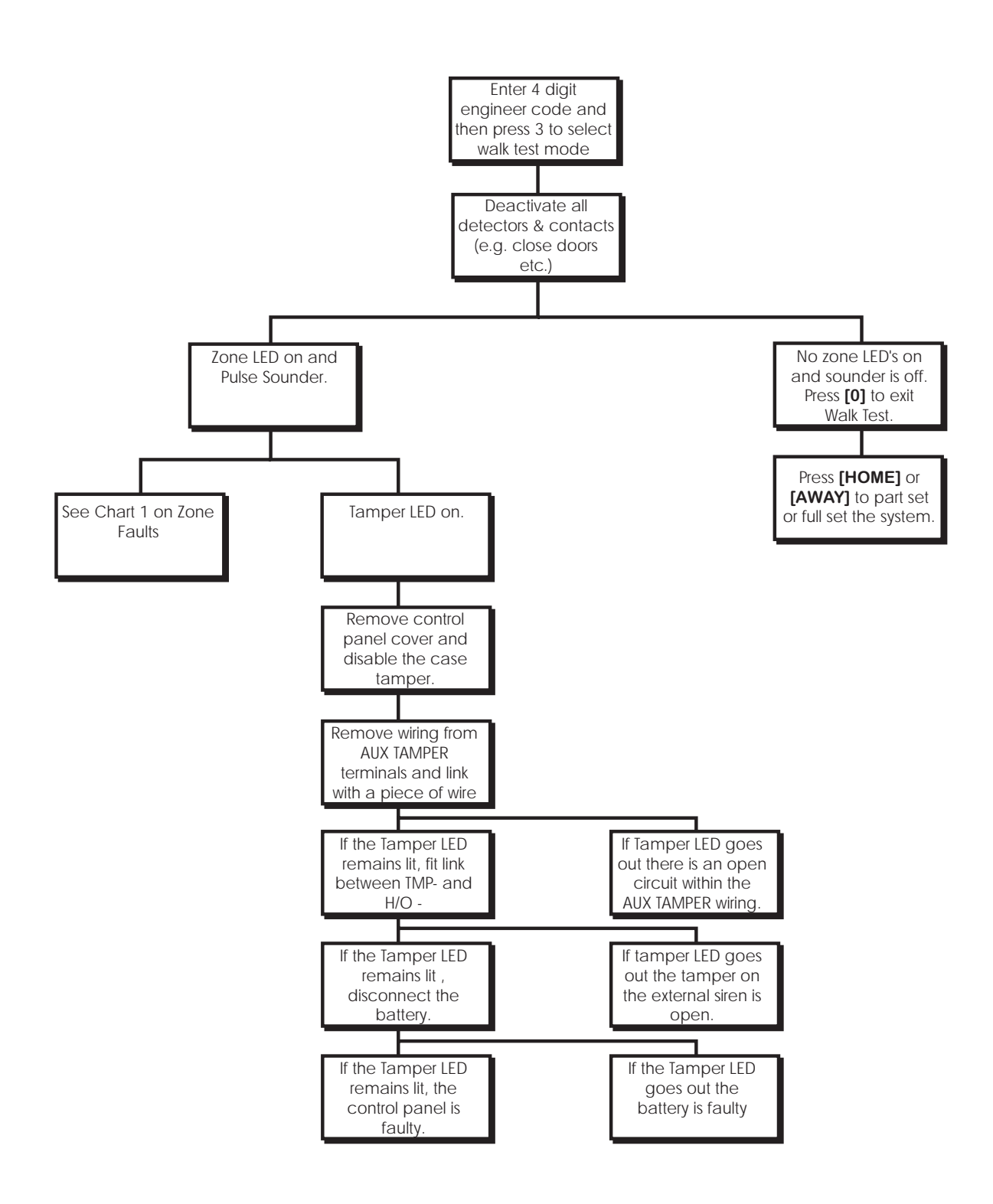

# Chart 3 - External Sounder Faults

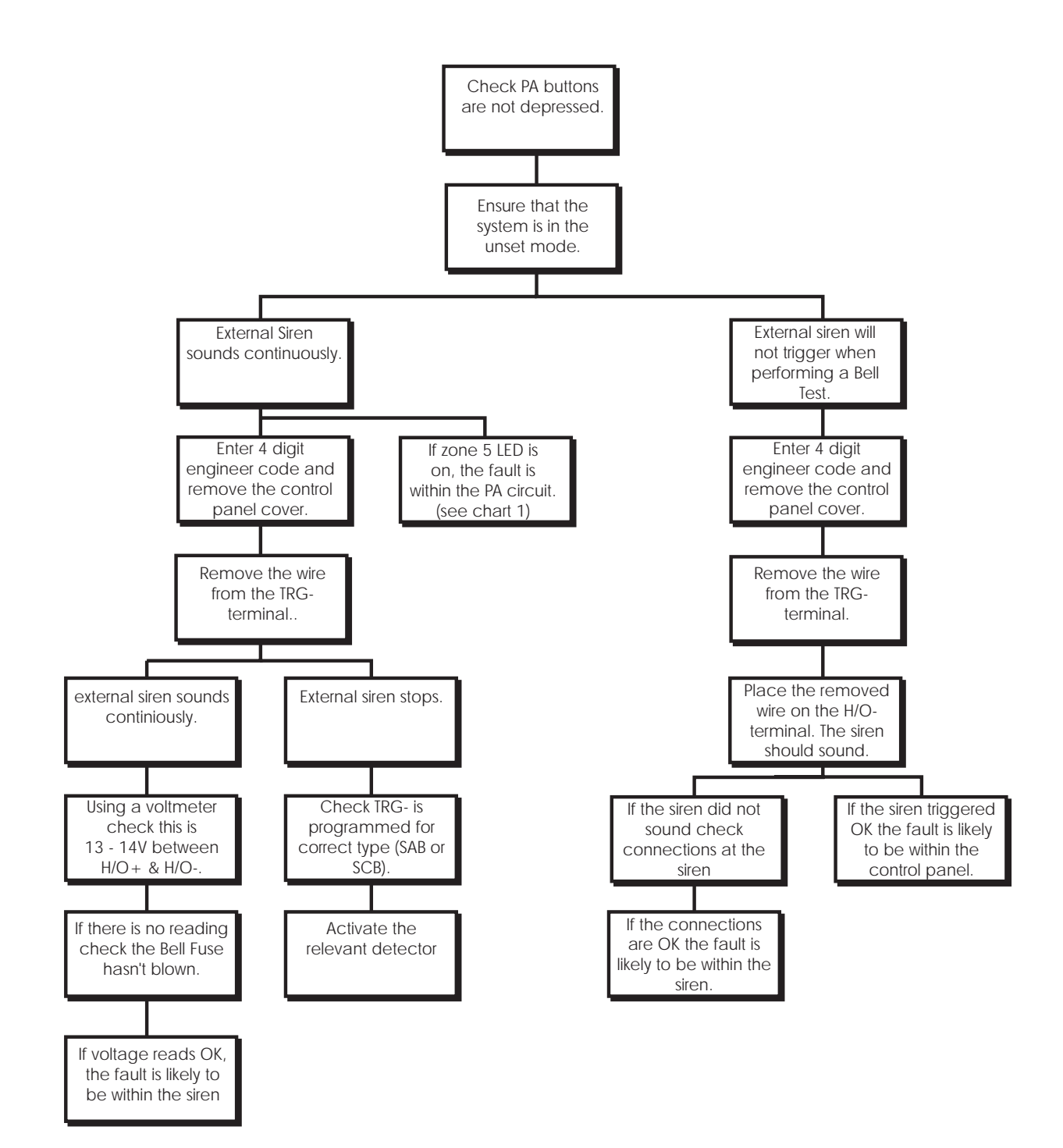

# Installation Records

| Zone Programming |                   |          |          |                 |  |
|------------------|-------------------|----------|----------|-----------------|--|
| Zone             | Туре              | Location | Chime    | Home Config.    |  |
| 1                | Alarm / Access    |          | On / Off | Armed / Omitted |  |
| 2                | Alarm / Access    |          | On / Off | Armed / Omitted |  |
| 3                | Alarm / Keyswitch |          | On / Off | Armed / Omitted |  |
| 4                | Alarm / Fire      |          | On / Off | Armed / Omitted |  |
| 5                | Alarm / PA        |          | On / Off | Armed / Omitted |  |
| Final Exit       |                   |          | On / Off | Always Armed    |  |

| Timers                                                                                       |                                                   |            |          |           |  |  |  |
|----------------------------------------------------------------------------------------------|---------------------------------------------------|------------|----------|-----------|--|--|--|
| Exit Time                                                                                    | xit Time 10 seconds 30 seconds 1 minute 2 minutes |            |          |           |  |  |  |
| Entry Time                                                                                   | 10 seconds                                        | 30 seconds | 1 minute | 2 minutes |  |  |  |
| Bell Duration      90 seconds      3 minutes      10 minutes      20 minutes      Continuous |                                                   |            |          |           |  |  |  |

| System Options |                                                                |          |           |          |                |  |  |
|----------------|----------------------------------------------------------------|----------|-----------|----------|----------------|--|--|
| Bell Output    | Bell Output Setting Mode Reset By Re-arms Keyswitch RST Output |          |           |          |                |  |  |
| SCB            | Timed                                                          | User     | 1 re-arm  | Away set | Detector Reset |  |  |
| SAB            | Final Exit                                                     | Engineer | 3 re-arms | Home set | SW12V          |  |  |

| Installer Information       |  |  |  |  |
|-----------------------------|--|--|--|--|
| Remote Reset No.            |  |  |  |  |
| For Remote Reset Telephone: |  |  |  |  |
| Company Name:               |  |  |  |  |
| Address:                    |  |  |  |  |
|                             |  |  |  |  |
|                             |  |  |  |  |
|                             |  |  |  |  |
|                             |  |  |  |  |
|                             |  |  |  |  |
|                             |  |  |  |  |
| Telephone No.:              |  |  |  |  |
| Date Installed:             |  |  |  |  |

| Кеу  | Function                      | Action                                                        | LEDs                                                                               | On                                                                                                    | Off                                                                                                    |
|------|-------------------------------|---------------------------------------------------------------|------------------------------------------------------------------------------------|----------------------------------------------------------------------------------------------------|----------------------------------------------------------------------------------------------------|
| 1    | Zone Types                    | Press [1] - [5] to toggle<br>LEDs on/off.<br>Press [0] to end | 1<br>2<br>3<br>4<br>5                                                              | Z1 = Access $Z2 = Access$ $Z3 = Keyswitch$ $Z4 = Fire$ $Z5 = PA$                                          | Z1 = Alarm<br>Z2 = Alarm<br>Z3 = Alarm<br>Z4 = Alarm<br>Z5 = Alarm                                        |
| 2    | View Log                      | Press [1] for newest event<br>Press [4] for oldest event      | Zone                                                                               | LEDs that light have                                                                                      | caused an alarm                                                                                           |
| 3    | Walk Test                     | Activate detectors.<br>Press [0] to end                       | When th<br>ai                                                                      | ne zone is in alarm tl<br>nd the relevant zone                                                            | he panel will sound<br>e LED will light.                                                                  |
| 4    | Exit Time                     | Press [1] to [4].<br>Press [0] to end                         | 1<br>2<br>3<br>4                                                                   | 10 seconds<br><i>30 seconds</i><br>1 minute<br>2 minutes                                                  |                                                                                                    |
| 5    | Entry Time                    | Press [1] to [4].<br>Press [0] to end                         | 1<br>2<br>3<br>4                                                                   | 10 seconds<br><i>30 seconds</i><br>1 minute<br>2 minutes                                                  |                                                                                                    |
| 6    | Bell Duration                 | Press [1] - [5].<br>Press [0] to end                          | 1<br>2<br>3<br>4<br>5                                                              | 90 seconds<br>3 minutes<br>10 minutes<br>20 minutes<br>Continuous                                         |                                                                                                    |
| 7    | Change Engineer's<br>Passcode | Enter new passcode<br>twice                                   | Zone LEDs 1 - 4 will light, as code is entered<br>each LED will go out one by one. |                                                                                                    | s code is entered<br>one by one.                                                                          |
| 8    | Remote Reset No.              | Enter reset number twice                                      | Zone LEDs 1 - 3 will light, as code is entered<br>each LED will go out one by one. |                                                                                                    |                                                                                                    |
| 9    | System Options                | Press [1] - [6] to toggle<br>LEDs on/off<br>Press [0] to end  | 1<br>2<br>3<br>4<br>5<br>F.Exit                                                    | Bell output = SAB<br>Set by Final Exit<br>Reset by Engineer<br>3 re-arms<br>Key = Home set<br>RST = SW12V | Bell output = SCB<br>Set by Timed Exit<br>Reset by User<br>1 re-arm<br>Key = Away set<br>RST = Det. Reset |
| HOME | Part set the system           | Leave via exit route                                          |                                                                                    |                                                                                                    |                                                                                                    |
| AWAY | Full set the system           | Leave via exit route                                          |                                                                                    |                                                                                                    |                                                                                                    |
| 0    | Return to unset               |                                                               |                                                                                    |                                                                                                    |                                                                                                    |

Engineer's Quick Reference Programming Chart

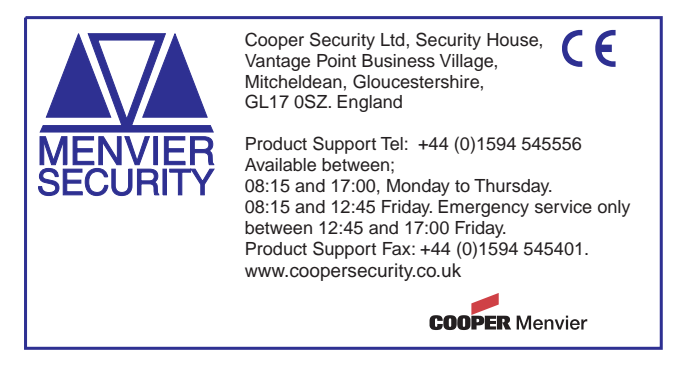